# Add a Restricted User to NVS Online

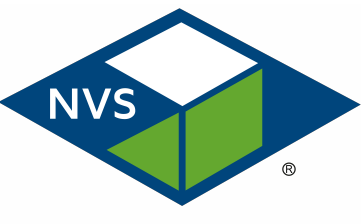

National Veterinary Services

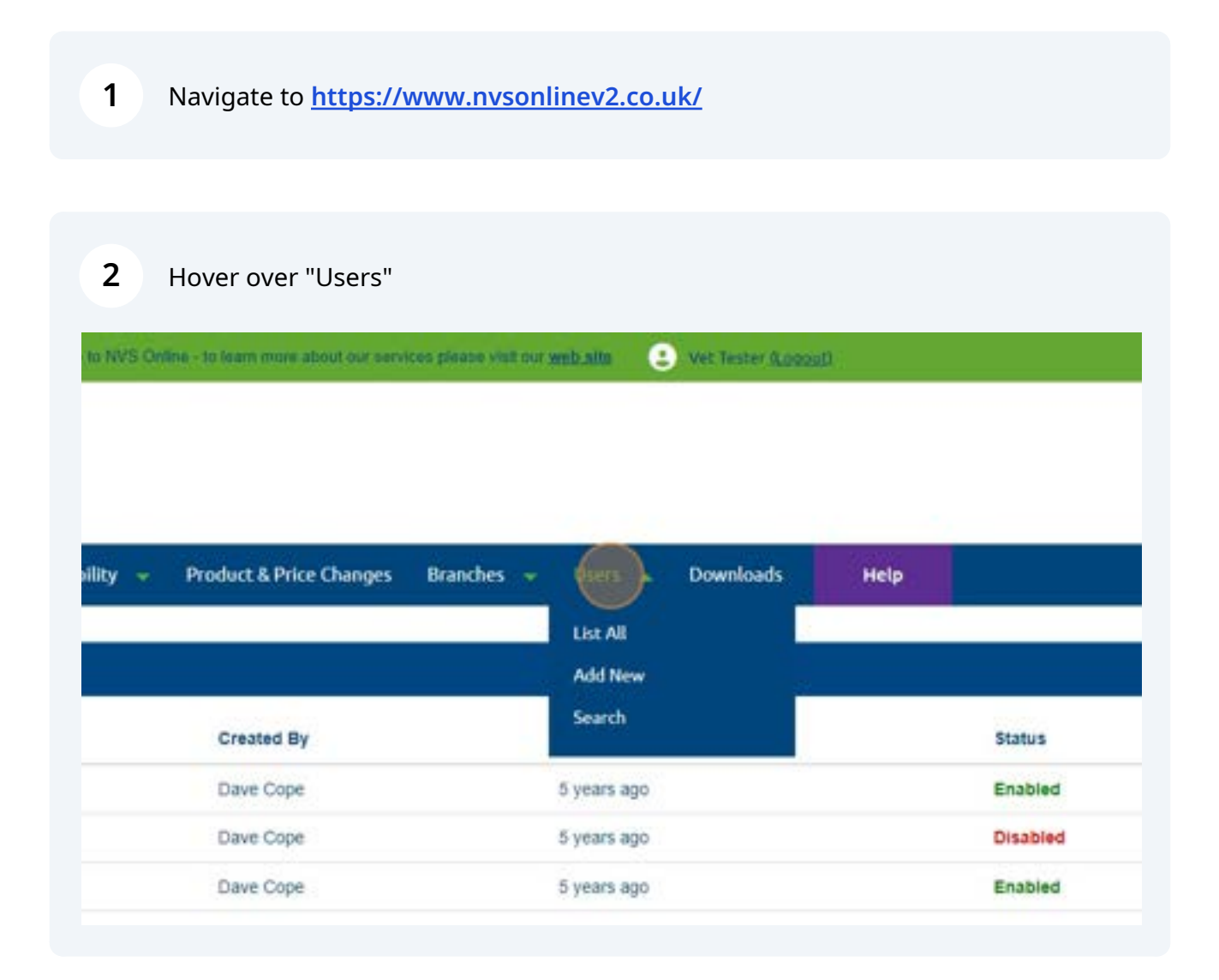

# 3 Click "Add New"

| у + | Product & Price Changes | Branches 👻 | Users 🝝     | Downloads | Help |          |
|-----|-------------------------|------------|-------------|-----------|------|----------|
|     |                         |            | List All    |           |      |          |
|     | Created By              |            | Search      | ļ         |      | Status   |
|     | Dave Cope               |            | 5 years ago |           |      | Enabled  |
|     | Dave Cope               |            | 5 years ago |           |      | Disabled |
|     | Dave Cope               |            | 5 years ago |           |      | Enabled  |
|     | Dave Cope               |            | 3 years ago |           |      | Enabled  |
|     |                         |            |             |           |      |          |

# 4 Click the branch drop down and select a branch

| anch |   |  | v |  |
|------|---|--|---|--|
|      | ~ |  |   |  |
|      |   |  |   |  |

Click this dropdown to select a title

| 👻 CD Requisition 👻 My Prod | uct Lists 👻 Product Search/Availability 👻 | Product & Price Changes Bra |
|----------------------------|-------------------------------------------|-----------------------------|
| Surgery                    | NVSL                                      |                             |
| Branch                     | Branch 1                                  |                             |
| Title                      | Mr                                        | ~                           |
| First Name                 |                                           |                             |
| Last Name                  |                                           |                             |
| Username                   | Mr<br>Mrs<br>Miss                         |                             |
| E-Mail Address             | Mis<br>Ms<br>Master                       |                             |

| rs 👻 CD Requisition 👻 My Pro | duct Lists 👻 | Product Search/Availability | y = | Product & Price Changes | Br |
|------------------------------|--------------|-----------------------------|-----|-------------------------|----|
| Surgery                      | NVSL         |                             |     |                         |    |
| Branch                       | Branch 1     |                             |     |                         |    |
| Title                        | Mr           |                             |     | ¥                       |    |
| First Name                   | 1            |                             |     |                         |    |
| Last Name                    |              |                             |     |                         |    |
| Username                     |              |                             |     |                         |    |
| E-Mail Address               |              |                             |     |                         |    |

| / | Click this te  | Click this text field and enter a last name |              |                             |   |                         |
|---|----------------|---------------------------------------------|--------------|-----------------------------|---|-------------------------|
| • | CD Requisition | 🔶 My Pro                                    | duct Lists 👻 | Product Search/Availability | Ŧ | Product & Price Changes |
|   |                | Surgery                                     | NVSL         | •••                         |   |                         |
|   |                | Branch                                      | Branch 1     |                             |   |                         |
|   |                | Title                                       | Mr           |                             |   | ~                       |

| Branch         | Branch 1                                 |       |
|----------------|------------------------------------------|-------|
| Title          | Mr                                       | ~     |
| First Name     | Joe                                      |       |
| Last Name      |                                          |       |
| Username       |                                          |       |
| E-Mail Address |                                          |       |
|                | Password should be a minimum of 8 charac | ters. |
| Password       | Enter Password                           |       |

| 0.25             |                                               |
|------------------|-----------------------------------------------|
| Branch           | Branch 1                                      |
| Title            | Mr                                            |
| First Name       | Joe                                           |
| Last Name        | Bloggs                                        |
| Username         | 1                                             |
| E-Mail Address   |                                               |
|                  | Password should be a minimum of 8 characters. |
| Password         | Enter Password                                |
| Confirm Password | Confirm Dassaured                             |

Brand

**9** Click the "Email Address" field and add an email address

| Title            | Mr 👻                                          |
|------------------|-----------------------------------------------|
| First Name       | Joe                                           |
| Last Name        | Bloggs                                        |
| Username         | JBloggs                                       |
| E-Mail Address   |                                               |
|                  | Password should be a minimum of 8 characters. |
| Password         | Enter Password                                |
| Confirm Password | Confirm Password                              |
| Enabled          | 0                                             |
| Vet              | n .                                           |

**10** Click the "Password" field and enter a password for the user

| Last Name        | Bloggs                                        |
|------------------|-----------------------------------------------|
| Username         | JBloggs                                       |
| E-Mail Address   | Joe Bloggs@test.com                           |
|                  | Password should be a minimum of 8 characters. |
| Password         | Emer Password                                 |
| Confirm Password | Confirm Password                              |
| Enabled          |                                               |
| Vet              |                                               |
|                  | Save                                          |
|                  |                                               |

**11** Enable the user by selecting the checkbox. If your user is a vet then select the "Vet" field too.

| Username         | JBloggs                                       |
|------------------|-----------------------------------------------|
| E-Mail Address   | Joe.Bloggs@test.com                           |
|                  | Password should be a minimum of 8 characters. |
| Password         |                                               |
| Confirm Password |                                               |
| Enabled          |                                               |
| Vet              | 0                                             |
|                  | Save                                          |
|                  |                                               |
|                  |                                               |
|                  |                                               |

**12** Click "Save" to save your changes

| oe Bloggs@test.com                         |
|--------------------------------------------|
| sword should be a minimum of 8 characters. |
|                                            |
|                                            |
|                                            |
|                                            |
|                                            |
| ere l                                      |
|                                            |
|                                            |

13 On the next screen you will need to select the product list that you created in the earlier steps

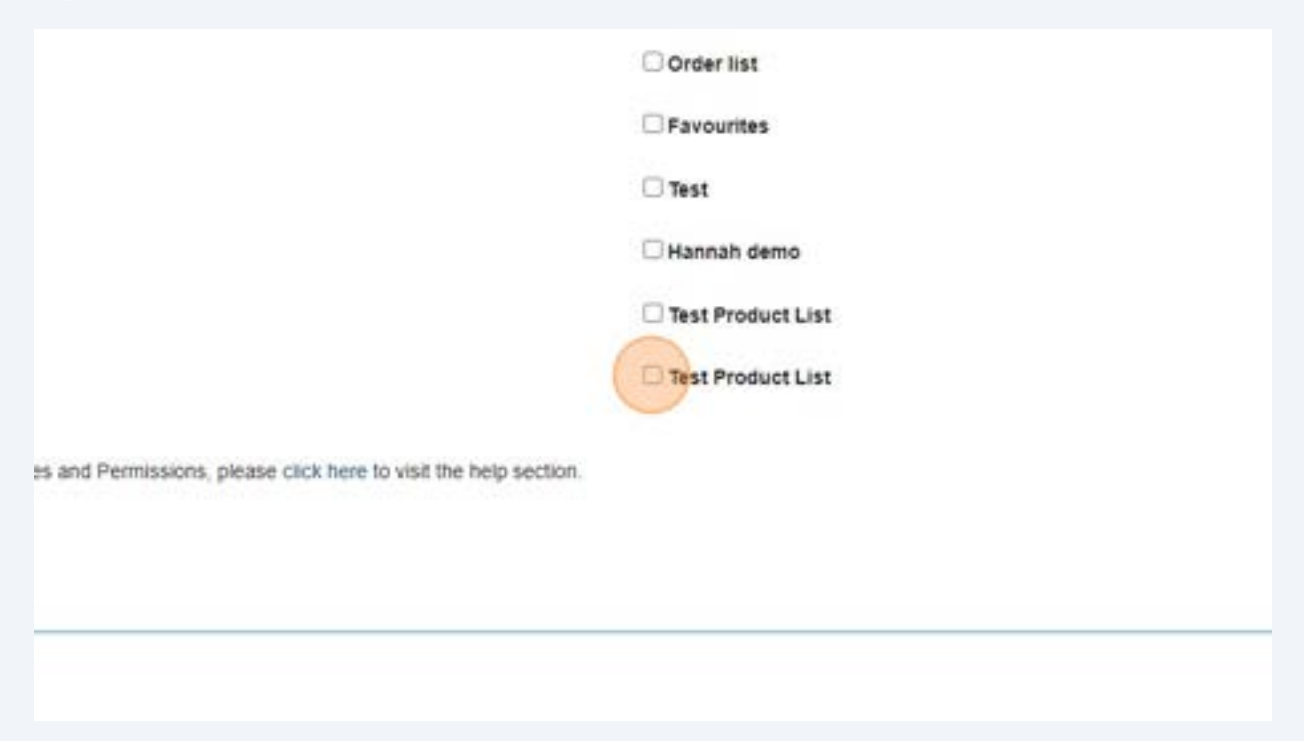

### 14 Click "Save"

|           | Favourites        |
|-----------|-------------------|
|           | 🗆 Test            |
|           | Hannah demo       |
|           | Test Product List |
|           | Test Product List |
| Save Back |                   |
|           |                   |
|           |                   |
|           |                   |

# **15** Click the "Stock Manager" field.

|                              | ⇔ | Orders | ٠ | CD Req | uisition | * | My Product Lists | <ul> <li>Product Se</li> </ul> |
|------------------------------|---|--------|---|--------|----------|---|------------------|--------------------------------|
| User Privileges - Joe Bloggs |   |        |   |        |          |   |                  |                                |
| Site Permissions:            |   |        |   |        |          |   | Order            | Permissions:                   |
| O Practice Manager           |   |        |   |        |          |   | 🗆 Full P         | roduct List                    |
| Stock Manager                |   |        |   |        |          |   | 🗆 cat te         | st list                        |
| Surgery Admin                |   |        |   |        |          |   | lorna            | tests                          |
| O User                       |   |        |   |        |          |   | 🗆 patric         | ia knight                      |
|                              |   |        |   |        |          |   | Select           |                                |
|                              |   |        |   |        |          |   | patric           | ia knight test                 |
|                              |   |        |   |        |          |   | tesrt            |                                |

# 16 Click "Save"